# ¿Cómo se accede a la pantalla "Nuestra Parte" en la página web de AFIP?

AFIP brinda la opción de imprimir un detalle del total de facturas emitidas en el año en curso y el anterior, ingresando con clave fiscal en "Nuestra Parte".

Se puede ingresar accediendo a la página web de AFIP (<u>www.afip.gob.ar</u>) con el CUIT y la clave fiscal propia y personal de cada contribuyente.

A continuación se muestran las diferentes pantallas para hacerlo:

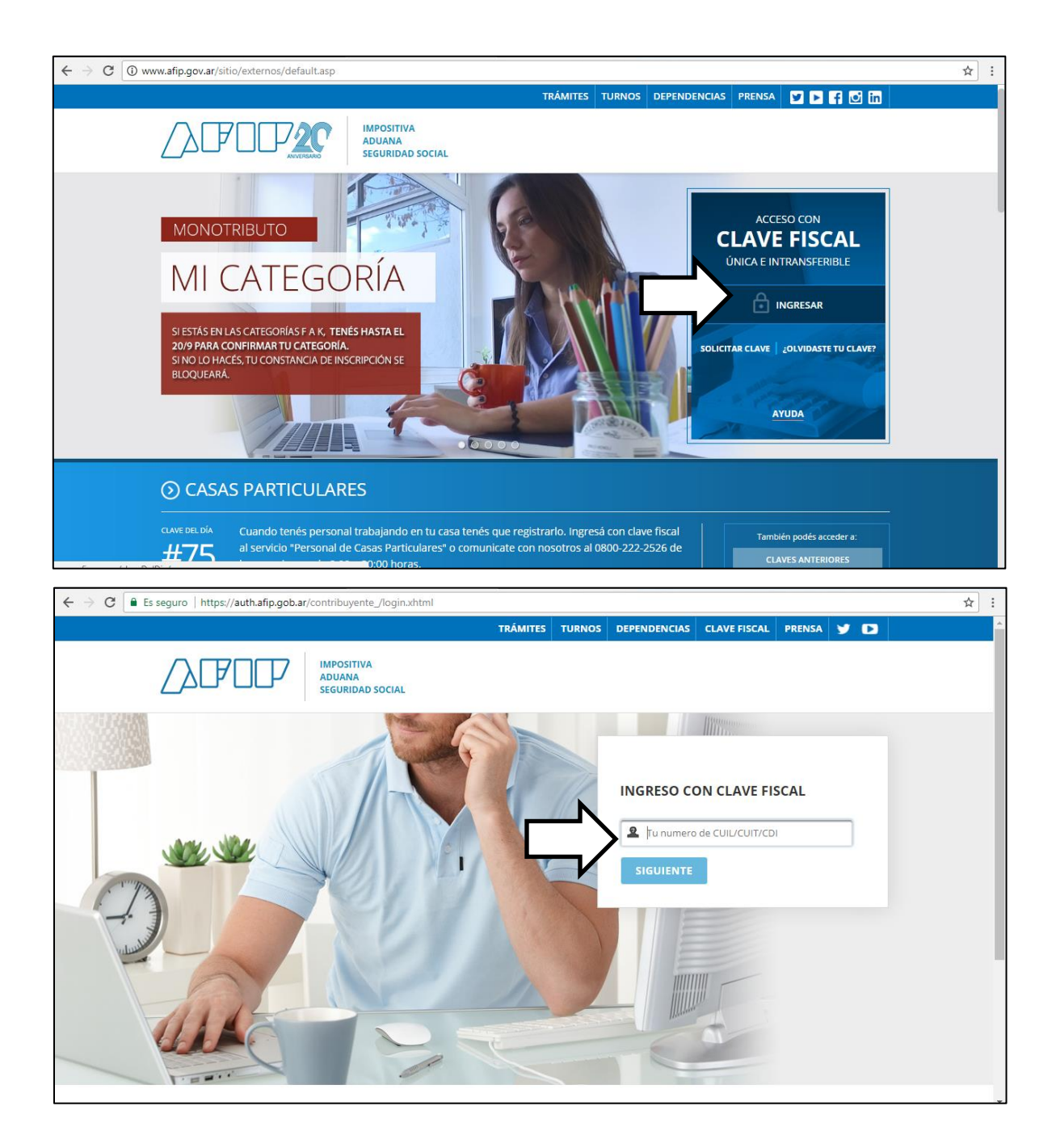

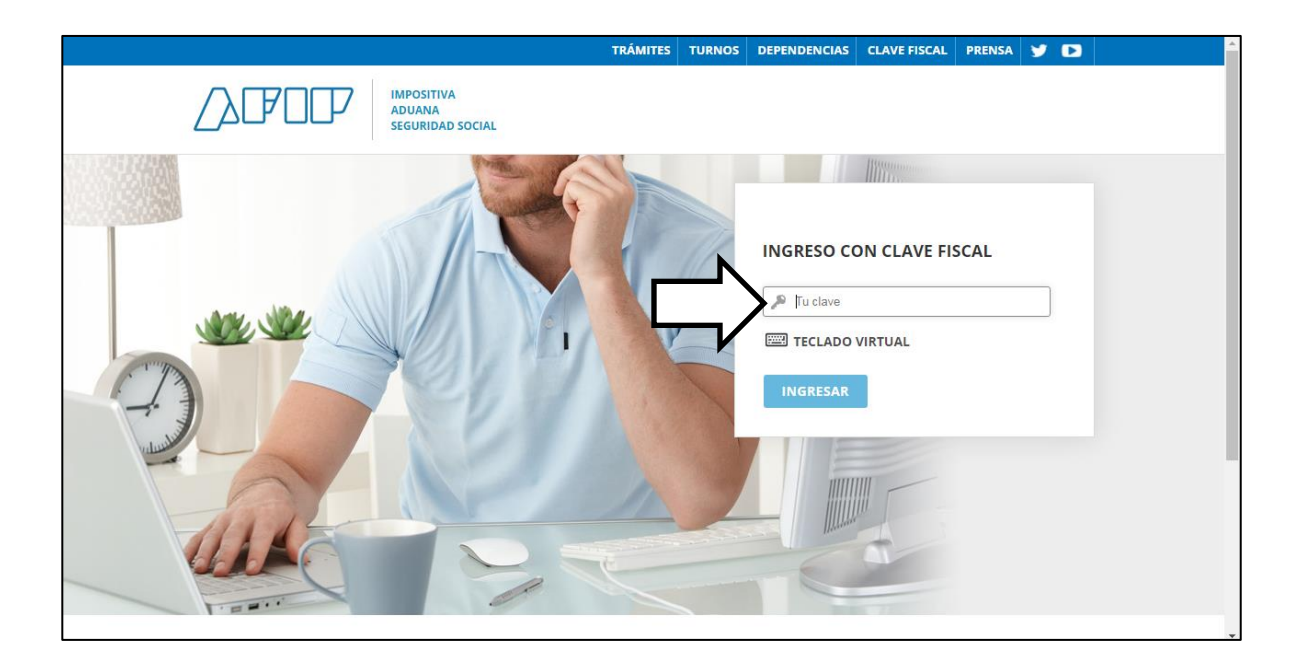

## SERVICIOS ADMINISTRATIVOS

Estos servicios son de uso exclusivamente administrativos con Clave Fiscal

 Aceptación de Datos Biométricos

Aceptación de Datos Biométricos

## Aceptación de Designación Acepte aquí la delegaciones que

otras personas le hayan realizado

## Administrador de Relaciones de Clave Fiscal

Modificación del Perfil. Alta de servicios. Incorporación y Revocación de Relaciones

# Domicilio Fiscal Electrónico Accedé a tus comunicaciones electrónicae. Consultá al estado

## ③ SERVICIOS HABILITADOS

#### > Bienes Personales Web

Presentación de la declaración jurada de bienes personales mediante servicio Web

API-SANTA FE- Agentes de retención IIBB- consulta Form. 1276 Web

Permite a los agentes de Retención/Percepción IIBB consultar y descargar los Form. 1276 web generados por los contribuyentes

### ASPA - Aplicación para Selección de Personal AFIP

Carga de Currículum Vitae en AFIP

> Aportes en línea

Consulta de la situación personal en la seguridad social (previsional, obra social, riesgo del trabajo) respecto al destino de los aportes y las contribuciones sobre el salario

#### > Nuestra Parte

Nuestros datos, Tu información

 API-Santa Fe–Formulario 1276web Declaración Jurada y Consulta-Contribuyente

Declaración Jurada de alícuota para los Agentes de Retención y/o Percepción

#### Administración de puntos de venta y domicilios

Administración de puntos de venta y domicilios

Autorización de Impresión de Comprobantes

Autorización de Impresión de Comprobantes

## Carga Billetera AFIP

Carga de dinero en cuenta propia y de

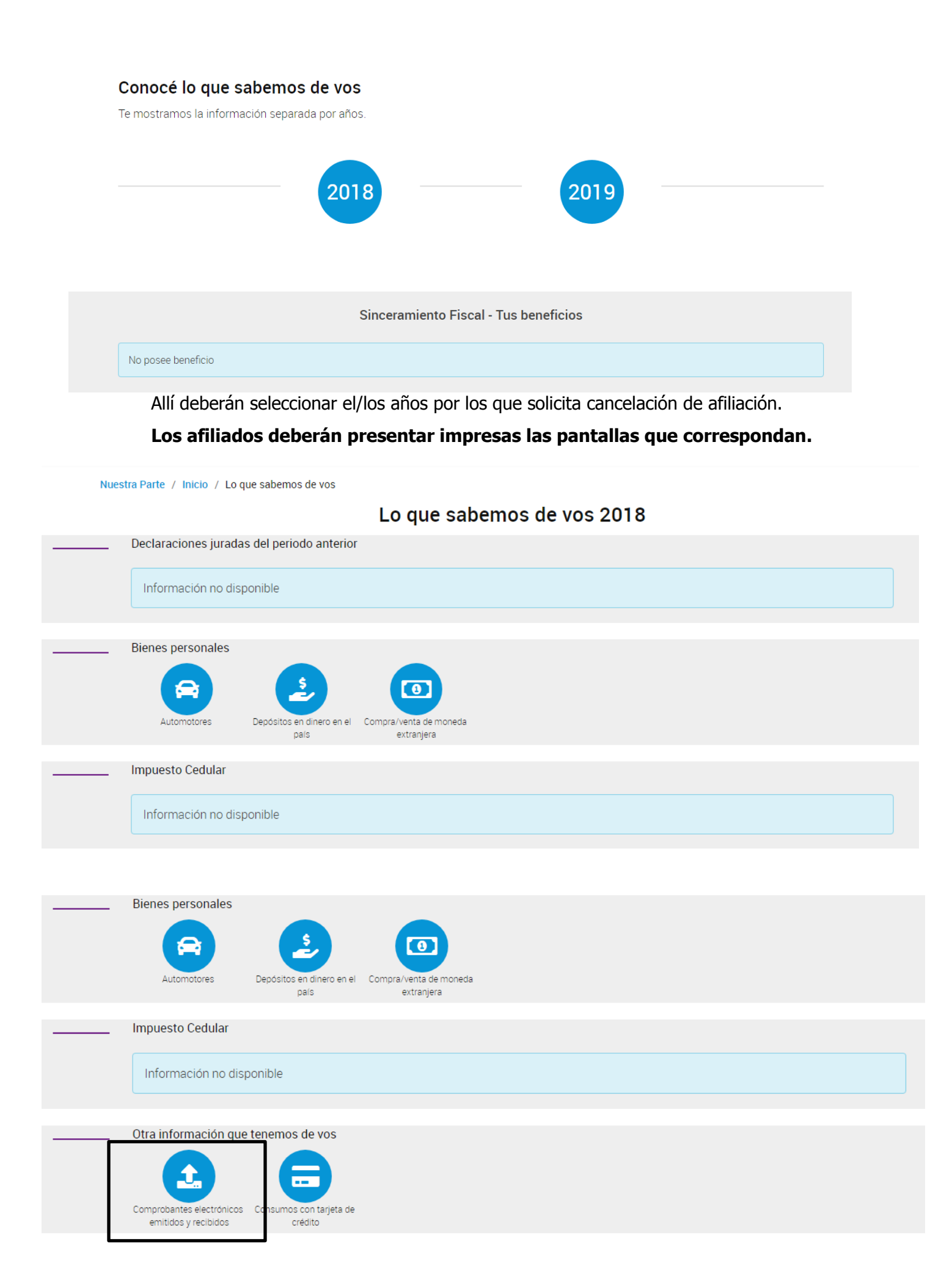

En caso que en las mismas se encuentre el ícono:

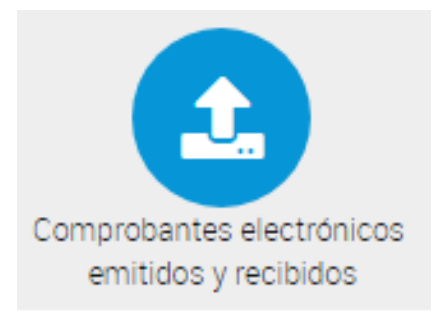

# Tendrán que hacer clic en el mismo e imprimir la pantalla según se indica a continuación:

| Comprobantes electrónicos emitidos           |          |                    |                             |                   |                       |  |  |
|----------------------------------------------|----------|--------------------|-----------------------------|-------------------|-----------------------|--|--|
| Se visualizará sólo la información relevante |          |                    |                             |                   |                       |  |  |
| Cód. y Tipo de Comprobante                   | Cantidad | Importe Total Neto | Importe Exento y No Gravado | Importe Total IVA | Importe Total Factura |  |  |
| 11 - Factura C                               | 2        | \$ 362.564,72      | \$ 0,00                     | \$ 0,00           | \$ 362.564,72         |  |  |

N

Esta constancia indica cantidad de comprobantes electrónicos emitidos y monto total de los mismos. Podrá estar en blanco si no se emitieron comprobantes en ese período, o registrar un detalle de los que se hubieran emitido en ese año.

# Lo que sabemos de vos 2018

# Comprobantes electrónicos emitidos

Se visualizará sólo la información relevante

| Cód. y Tipo de | Cantidad | Importe Total | Importe Exento y No | Importe Total | Importe Total |
|----------------|----------|---------------|---------------------|---------------|---------------|
| Comprobante    |          | Neto          | Gravado             | IVA           | Factura       |
| -              |          |               |                     |               |               |

# Comprobantes electrónicos emitidos

Se visualizará sólo la información relevante

| Cód. y Tipo de Comprobante | Cantidad | Importe Total Neto | Importe Exento y No Gravado | Importe Total IVA | Importe Total Factura |
|----------------------------|----------|--------------------|-----------------------------|-------------------|-----------------------|
| 11 - Factura C             | 2        | \$ 362.564,72      | \$ 0,00                     | \$ 0,00           | \$ 362.564,72         |

₽